```
Windows10 Bluetooth ペアリング操作
```

SR20コントローラ電源をONする。

パソコン Windows 10の操作 (Bluetooth ドングルは I-O データ USB-BT40LE を使用した。)

| ۲ |                               |
|---|-------------------------------|
| Φ | Windows スタートメニューの「設定」をクリックする。 |
| 4 | 「デバイス」をクリック                   |

設定 OneDrive Microsoft アカウント バックアップ済 設定の検索 Ш<mark>о</mark> デバイス システム ディスプレイ、サウンド、通知、電源 Bluetooth、プリンター、マウス 個人用設定 アプリ • L & 背景、ロック画面、色 アンインストール、既定値、オプション の機能

「Bluetooth とその他のデバイス」をクリックし、「Bluetooth」オン側 「Bluetooth またはその他のデバイスを追加する」をクリック

| ←設定                   |                                 |  |
|-----------------------|---------------------------------|--|
| ☆ ホ <del>−</del> ム    | Bluetooth とその他のデバイス             |  |
| 設定の検索の                | + Bluetooth またはその他のデバイスを追加する    |  |
| รีที่ที่17            |                                 |  |
| ■ Bluetooth とその他のデバイス | Bluetooth<br>オン                 |  |
| 品 プリンターとスキャナー         | "DESKTOP-MUOKJIF" として発見可能になりました |  |
| ט דליד 🖰              | マウス、キーボード、ペン                    |  |
| □ 入力                  | ELECOM BlueLED Mouse            |  |
| ぱ ペンと Windows Ink     | USB Composite Device            |  |

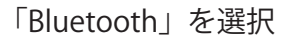

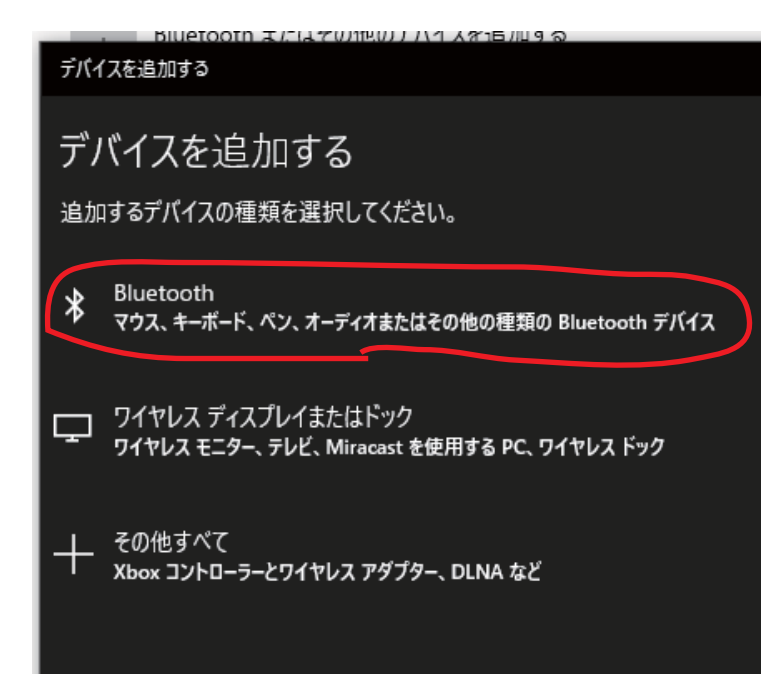

「RNBT-5761」を選択 (SR20コントローラ裏面下部に記載されたBT番号) 【SR20電源が入っていること。】

|           | Bluetooth またはその他のデバイスを追加する                                         |
|-----------|--------------------------------------------------------------------|
|           | デバイスを追加する                                                          |
|           | デバイスを追加する                                                          |
|           | デバイスの電源が入っていて、検出可能になっていることを確かめてください。 接続するには、以下<br>からデバイスを選択してください。 |
| (         | RNBT-5761                                                          |
|           | Bluetooth またはその他のデバイスを追加する                                         |
|           |                                                                    |
|           | デバイスを追加する                                                          |
| 「接続」をクリック | デバイスの電源が入っていて、検出可能になっていることを確かめてください。接続するには、以下<br>からデバイスを選択してください。  |
|           | ■ RNBT-5761<br>接続試行中                                               |
|           | RNBT-5761 に表示されている PIN が以下の PIN と一致していれば、[接続] を押してください。            |
|           | 873149                                                             |
|           | 接続キャンセル                                                            |
|           |                                                                    |
|           | デバイスを追加する                                                          |
|           | デバイスの準備が整いました!                                                     |
|           |                                                                    |
|           | <b>白-」</b> RNB1-5761<br>ペアリング済み                                    |
|           | 「「完了」をクリック                                                         |

もし、下図のようにペアリング出来なければ再度繰り返してください。

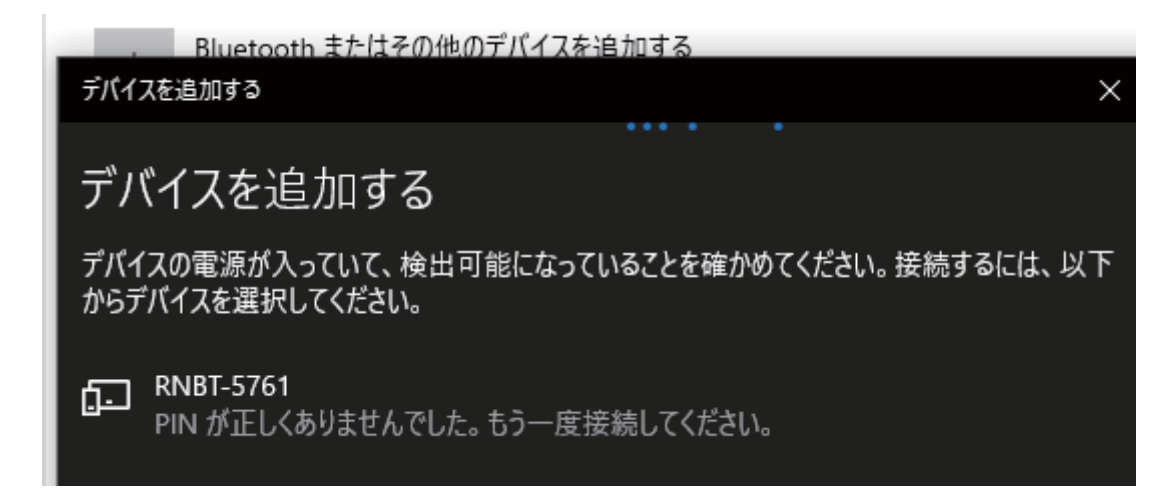

## COMポートの確認

「その他の Bluetooth オプション」クリック

| ← 設定              |                                             |
|-------------------|---------------------------------------------|
| 命 木-ム             | Bluetooth とその他のデバイス                         |
| 設定の検索 ク           | + Bluetooth またはその他のデバイスを追加する                |
|                   | Bluetooth 関連設定<br>オン<br>"DESKTOP-MU0KJIF" { |
| し マウス             | サウンドの設定<br>マウス、キーボード、 <sub>ディス</sub> プレイの設定 |
| □ 入力              | U ELECOM BlueL その他の Bluetooth オプション         |
| ♪ ペンと Windows Ink | USB Compositi<br>Bluetooth でファイルを送信または受信する  |

ペアリングにより仮想COMポート が2つ出来ます。 「発信」側が使用するCOMポートに なります。

| 8 Bluetooth 設定                                                                                 |           |                     |  |  |  |  |
|------------------------------------------------------------------------------------------------|-----------|---------------------|--|--|--|--|
| オプション COM                                                                                      | Λ ポート ∧−ド | עדל                 |  |  |  |  |
| この PC では、下の一覧に表示された COM (シリアル) ポートが使用されています。Bluetooth デバイスのマニュアルを参照して、COM ポートが必要かどうかを判断してください。 |           |                     |  |  |  |  |
| ポート                                                                                            | 方向        | 名前                  |  |  |  |  |
| COM3                                                                                           | 着信        | RNBT-5761           |  |  |  |  |
| COM4                                                                                           | 発信        | RNBT-5761 'RNI-SPP' |  |  |  |  |
|                                                                                                |           |                     |  |  |  |  |
|                                                                                                |           |                     |  |  |  |  |

Skysafari 接続操作(アンドロイド系タブレット、スマホのみ、Skysafari plus, Skysafari pro にて)SR20コントローラ電源をONする。注意:ipad、iphone では Skysafari に<br/>bluetooth 接続仕様がないので繋がりません。

タブレットの初期画面から

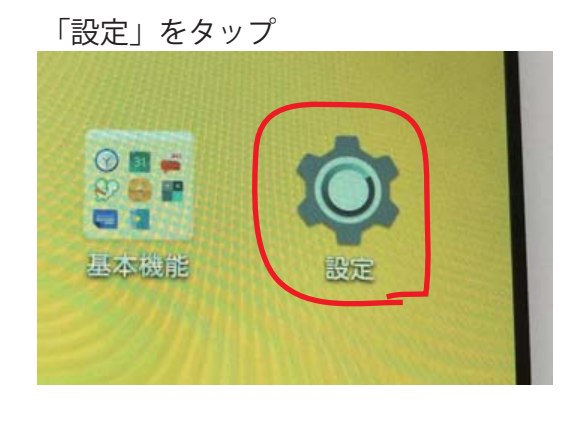

「Bluetooth」をタップ

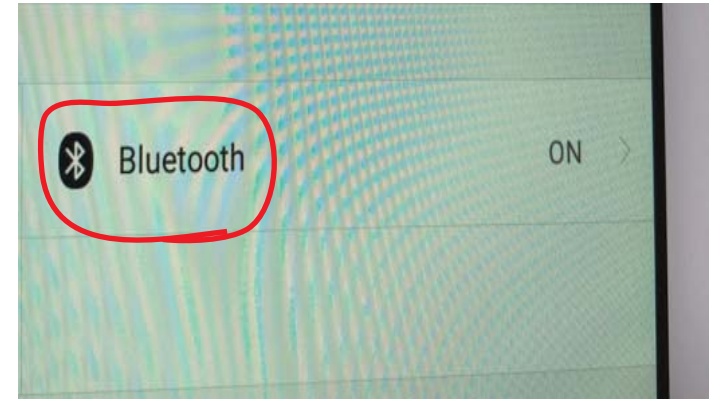

「Bluetooth」を ON 側 「周辺のすべての Bluetooth デバイスに表示」を ON 側

| Bluetooth                            |       |
|--------------------------------------|-------|
| ON/OFF                               |       |
| BluetoothをONにする                      |       |
| 表示<br>周辺のすべてのBluetoothデバイスに表示(00:16) |       |
| 端末名                                  | нwтзт |
| 受信済みファイルを表示                          | >     |
| 使用可能なデバイス                            |       |
| \$D:3F:8A:22:0E:D8                   | >     |

「検索」をタップ

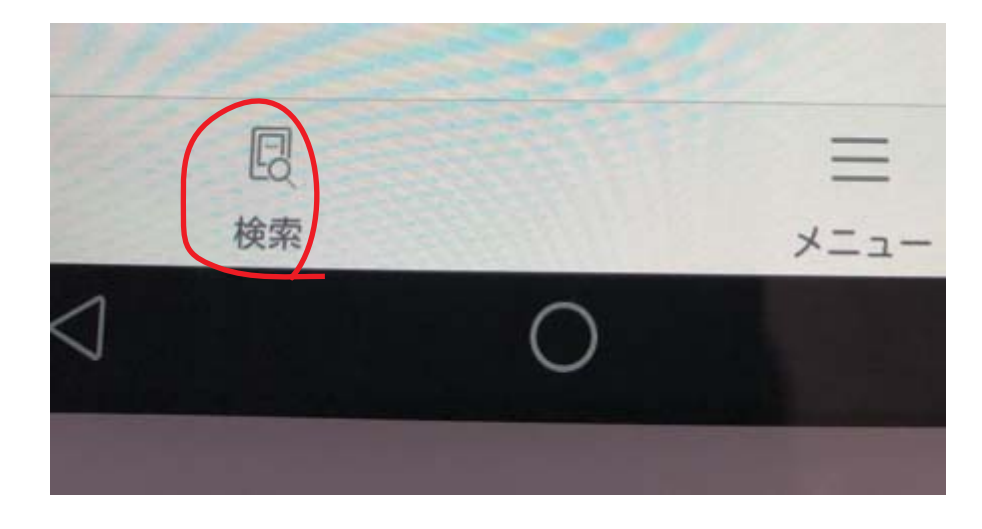

「RNBT-5761」をタップ

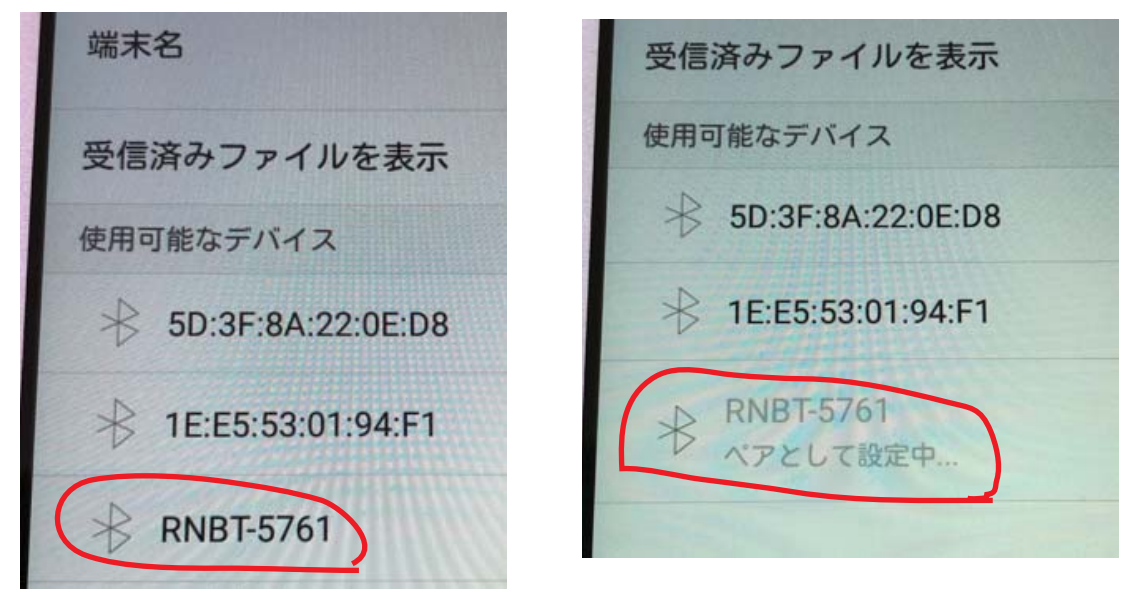

SR20コントローラ裏面下部に記載されたBT番号) 【SR20電源が入っていること。】

「ペア設定する」をタップ

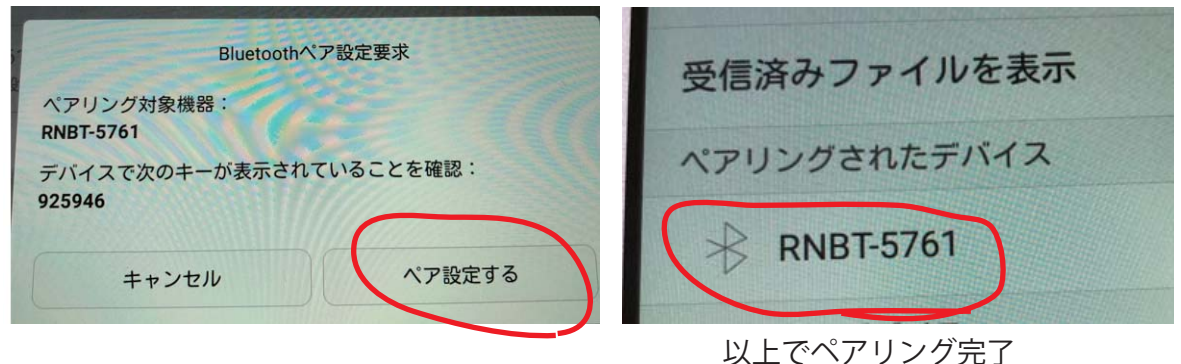

Skysafari を立ち上げて「設定」をタップ

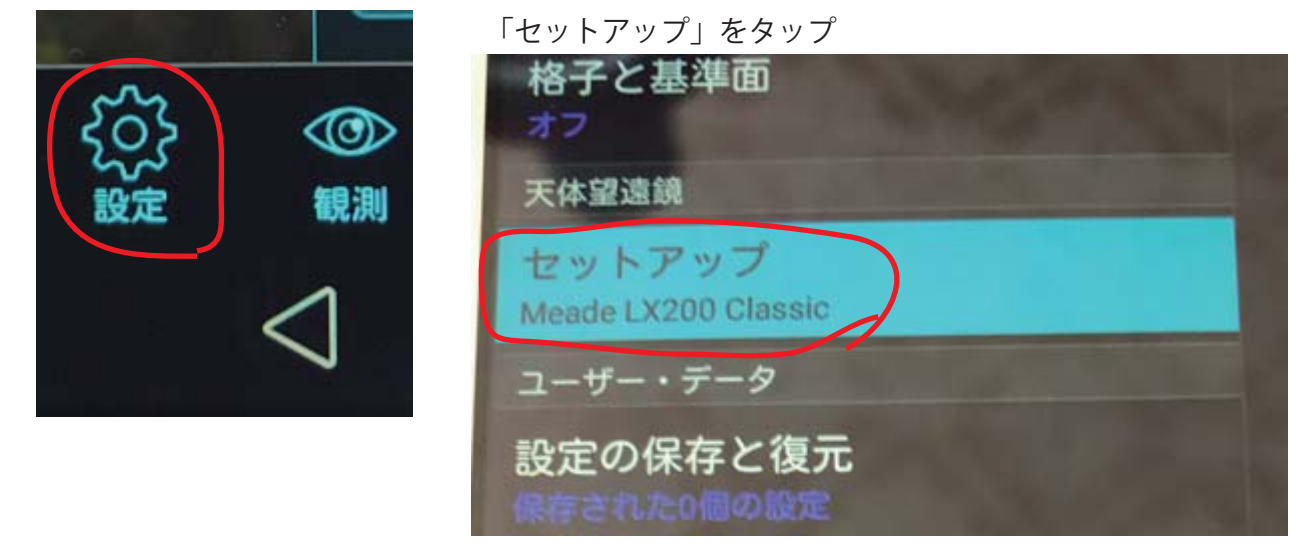

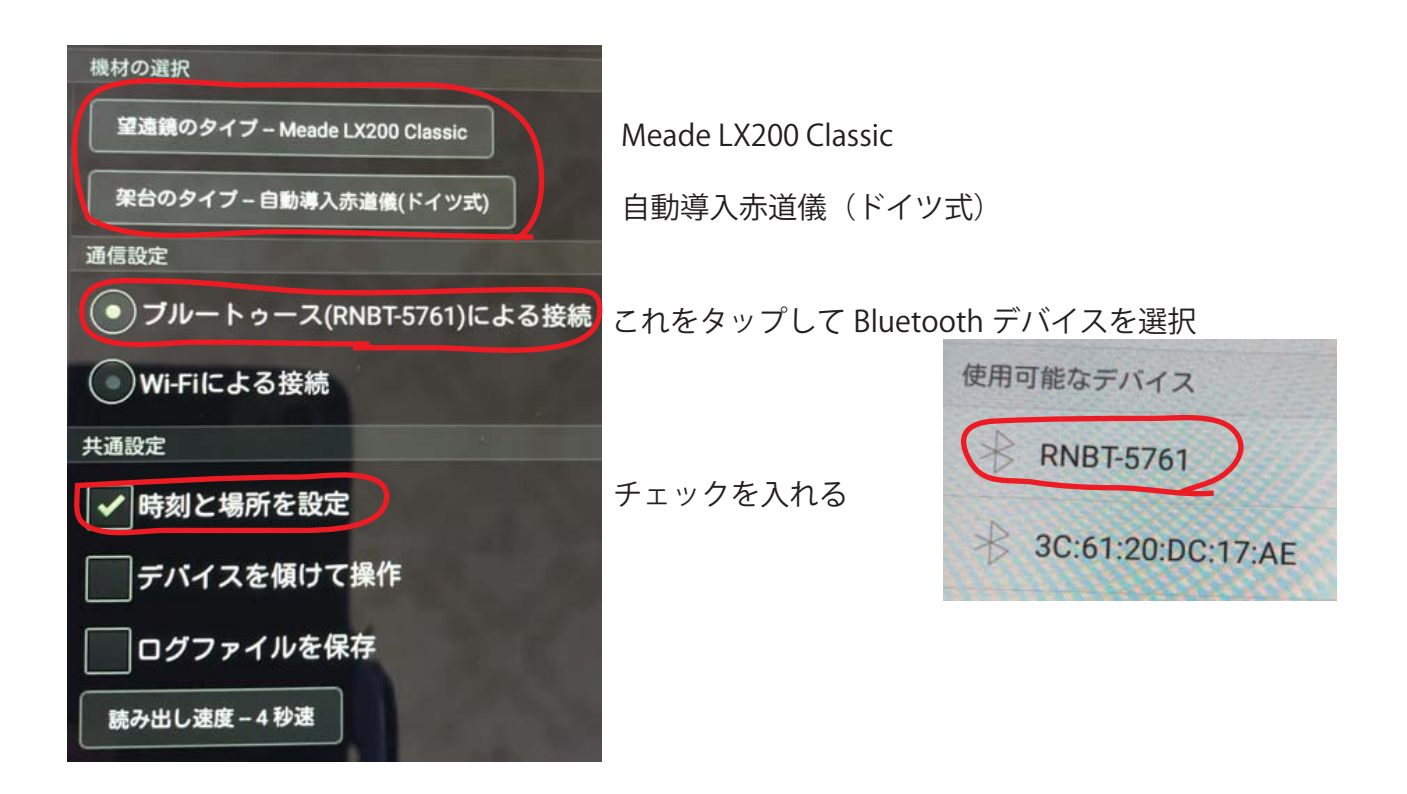

設定完了して Skysafari 初期画面にする。

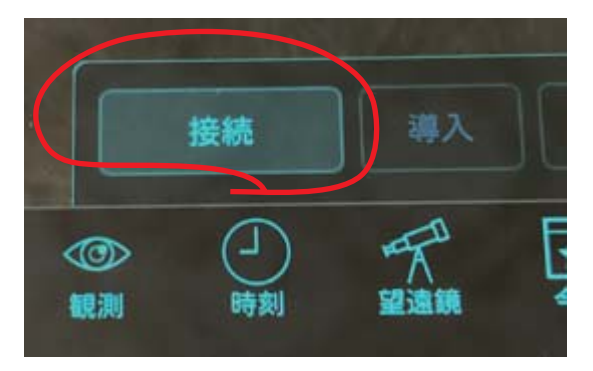

「接続」をタップして SR20 と接続する。